# **File Transfer Instructions**

### 1. Click on the **Agency Login** tab.

| Commission | Green       | Hotel Invoice | Agency | Commission   | Contact Uc |
|------------|-------------|---------------|--------|--------------|------------|
| Recovery   | Initiatives | Information   | Login  | News Updates | Contact US |

2. Enter your username and password.

## **Agency Login**

#### Login to Commtrak's FTP server

| Username |       |  |
|----------|-------|--|
| Password |       |  |
|          | Login |  |

## **OPTION #1**

• To upload an agency file to Commtrak, click on the **Upload Unresolved Data** tab.

| Download<br>Quarterly Files                                          | Upload<br>Unresolved Data | Log Off |  |  |
|----------------------------------------------------------------------|---------------------------|---------|--|--|
| Transfer Your Unresolved Hotel Files From Your Computer To Commtrak. |                           |         |  |  |

- Using your back office system, extract a data file of open records and save it to your computer.
- Click on **Select a file for upload** to choose your file to send to Commtrak.
- Click on the **Upload** button to submit the upload.

Upload - Transfer Your Unresolved Hotel Files From Your Computer To Commtrak. Commtrak Export File.PDF Download

## Select a file for upload

Upload

\* The file can not have the same name as a file that is already listed.
\* The file size can not be larger than 50MB (~50,000KB)
\*The accepted file types are: XLSX, DAT, XLS, ZIP, TXT, CSV, and DBF.

# **OPTION #2**

• To download a resolution file, click on the **Download Quarterly Files** tab.

| Download<br>Quarterly Files                                      | Upload<br>Unresolved Data | Log Off |  |
|------------------------------------------------------------------|---------------------------|---------|--|
| Transfer Commtrak's Quarterly Resolution Files To Your Computer. |                           |         |  |

• Click on the **Download** button to download your quarterly resolution file.

| Download - Transfer Commtrak's Quarterly Resolution Files To Your Computer. |          |
|-----------------------------------------------------------------------------|----------|
| 2018q4_agency.zip                                                           | Download |
| 2018q3_agency.zip                                                           | Download |
| 2018q2_agency.zip                                                           | Download |
| 2018q1_agency.zip                                                           | Download |
| 2017q4_agency.zip                                                           | Download |
| 2017q3_agency.zip                                                           | Download |
| 2017q2_agency.zip                                                           | Download |